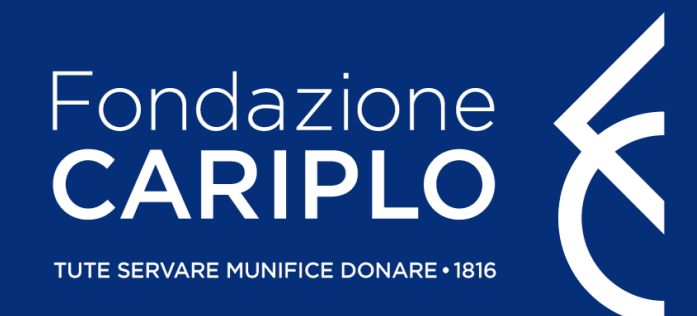

## Guida all'utilizzo della procedura per la predisposizione, la trasmissione e la consultazione delle richieste di ridefinizione del progetto

Tutorial per la ridefinizione – Area Gestione Erogativa (Febbraio 2020)

#### Per iniziare

- Collegarsi al sito istituzionale <u>www.fondazionecariplo.it</u>
- Selezionare il link collegamento «LOGIN» in alto a destra
- Cliccare su «Accedi all'Area Riservata»

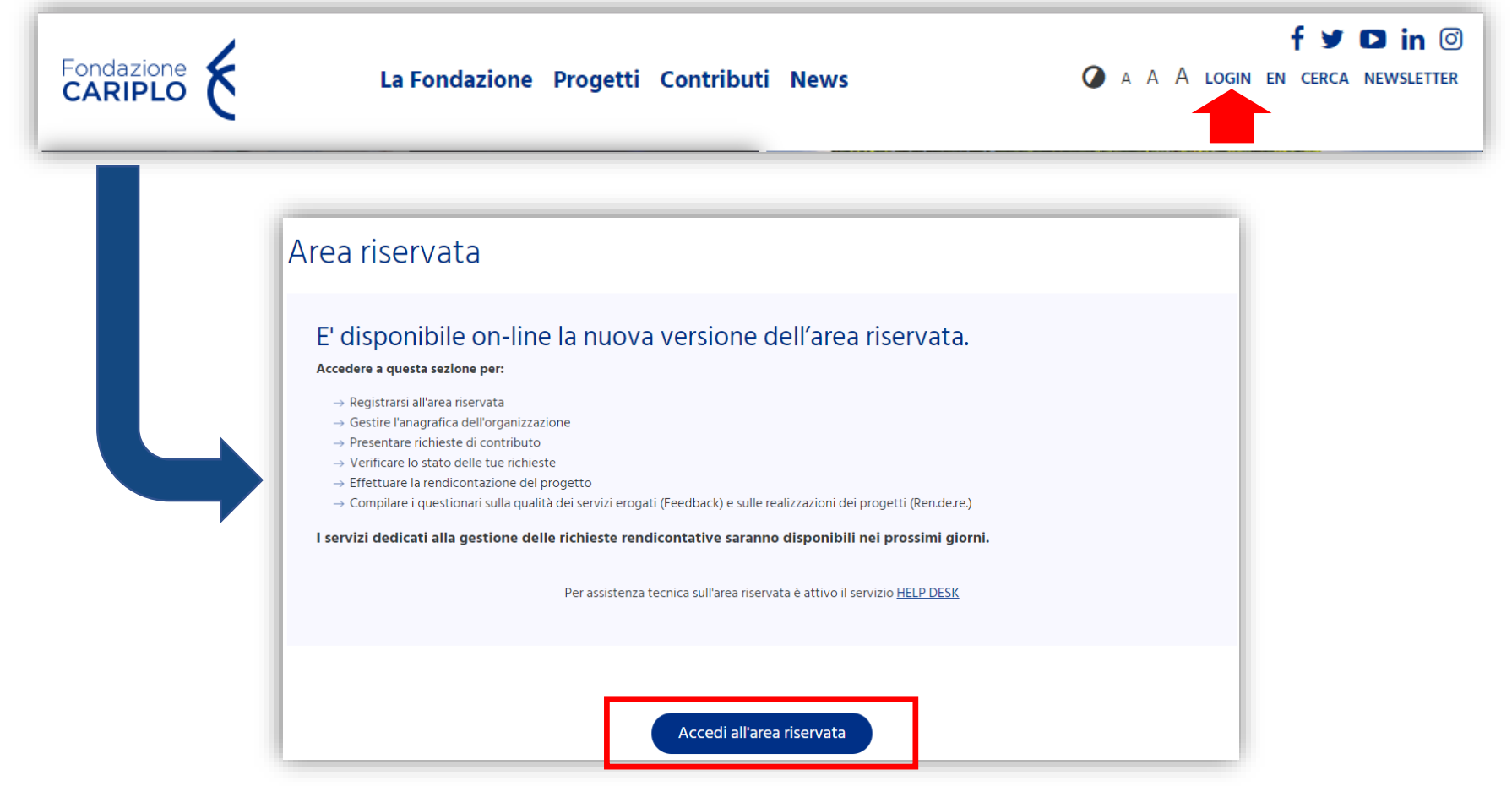

#### L'Area Riservata – Home page

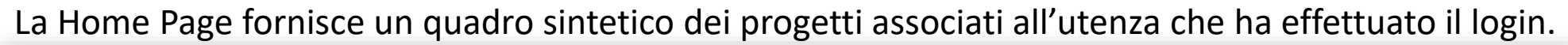

| Fondazione                                            |                                   |                                           |                  | Area GE 🗸                |
|-------------------------------------------------------|-----------------------------------|-------------------------------------------|------------------|--------------------------|
| AREA GE - UAT                                         | Progetti                          | Nuovo progetto                            | Questionari      | <b>?</b><br>Tutorial/FAQ |
| <ul> <li>↔ HOME PAGE</li> <li>↓ ANAGRAFICA</li> </ul> | T <sup>2</sup>                    |                                           | Comunicazioni    |                          |
| \Lambda UTENTI PORTALE 🔍                              |                                   | _                                         |                  |                          |
| ♀ progetti <                                          | PROGETTI IN                       |                                           | Nessuna comunica | azione disponibile       |
| CALENDARIO                                            | Rodernin                          |                                           |                  |                          |
| QUESTIONARI     <                                     |                                   |                                           |                  |                          |
| () FAQ                                                | Ç<br>Progetti inviati             | <b>3</b><br>PROGETTI APPROVATI            |                  |                          |
|                                                       | 63.720,00<br>Contributi richiesti | <b>63.720,00</b><br>Contributi deliberati |                  |                          |

#### L'Area Riservata – Elenco progetti

Fondazione K ≡ Area GE 🗸 స్ప (?) AREA GE - UAT Tutorial/FAQ A HOME PAGE ≡ Area GE 🗸 Tutti i progetti Home > Tutti i progetti PRE PROGETTI ሰ Cerca: ß N° PROGETTO 🗘 TITOLO 🗢 STRUMENTI EROGATIVI 🗘 STATO 🖨 Q [UAT Area GE] - Ridefinizione Azioni estensibili - 001 2019-5012 [ENG365] - Rid Azioni Estensibili In corso iii 2019-5011 [UAT Area GE] - Ridefinizione Azioni fisse - 001 [ENG365] - Rid Azioni Fisse In attesa rendicontazione () 2019-5010 [UAT Area GE] - Ridefinizione Senza azioni - 001 [ENG365] - Rid Senza Azioni In attesa rendicontazione

Cliccare su «Progetti» per accedere all'elenco e cliccare su quello desiderato

### Modifiche progettuali

Le modifiche che possono essere implementate su un progetto finanziato da Fondazione Cariplo sono:

- 1. Richieste di Ridefinizione
- 2. Richieste di Subentro

| [UAT Area GE] - Ridefinizione Azioni e                           | stensibili - 001                                                 |                   |
|------------------------------------------------------------------|------------------------------------------------------------------|-------------------|
| Home > Progetti inviati > [UAT Area GE] - Ridefinizione Azioni e | estensibili - 001                                                |                   |
| Finanziato                                                       | <b>12.500,00 €</b><br>Contributo Fondazione Cariplo              | In corso          |
| Riepilogo Comunicazioni Questionari inviati Situazione Erogativa | Richieste di erogazione e ridefinizione Subentro Impostazioni 🌣  | <b>Visualizza</b> |
|                                                                  | DATI GENERALI                                                    |                   |
| Titolo<br>[UAT Area GE] - Ridefinizione Azioni estensibili - 001 |                                                                  |                   |
| Responsabile di progetto<br>Area GE                              | Sede organizzativa<br>Via Manin 23, 20121, MILANO, MILANO, Lomba | ardia, ITALIA     |
|                                                                  | AZIONI E PIANO ECONOMICO                                         |                   |

# Modifiche progettuali - Ridefinizione

1 1

Riepilogo Comunicazioni Questionari inviati Situazione Erogativa Richieste di erogazione e ridefinizione

e ridefinizione Subentro Impostazioni 🌣

🚦 Visualizza / Scarica

La ridefinizione del progetto attiene ai seguenti elementi:

- Tempistiche
- Costi complessivi
- Ripartizione dei costi tra le voci di spesa
- Ripartizione del contributo tra i soggetti attuatori
- Azioni

Per procedere alla predisposizione di una richiesta di ridefinizione occorre:

Cliccare il pulsante (

INSERISCI NUOVA RICHIESTA

Selezionare la tipologia «Ridefinizione» e cliccare su «conferma»

| ~ | CONFERMA |
|---|----------|
|   |          |
|   |          |
|   |          |
|   |          |
|   | ×        |

#### Ridefinizione – Struttura

In fondo alla pagina verrà visualizzata la richiesta selezionata ed i relativi documenti previsti. Ogni richiesta prevede degli step di compilazione rappresentati nel menù a sinistra che dovranno essere completati nelle parti obbligatorie per poter finalizzarne l'invio

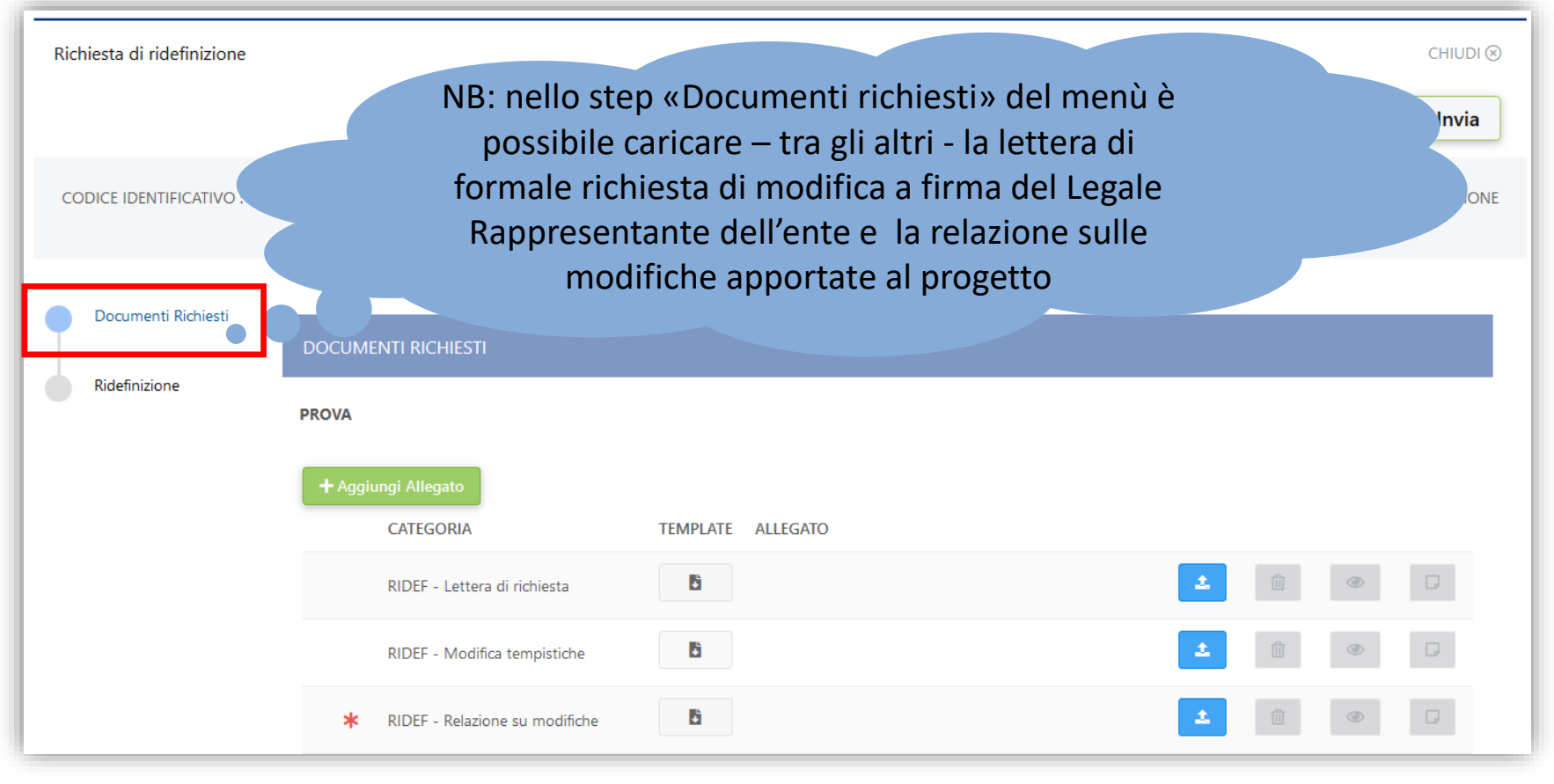

## Ridefinizione – Upload documenti richiesti

£,

#### Cliccare sul pulsante indicato per aprire la maschera di upload del documento

\* RIDEF - Relazione su modifiche

÷

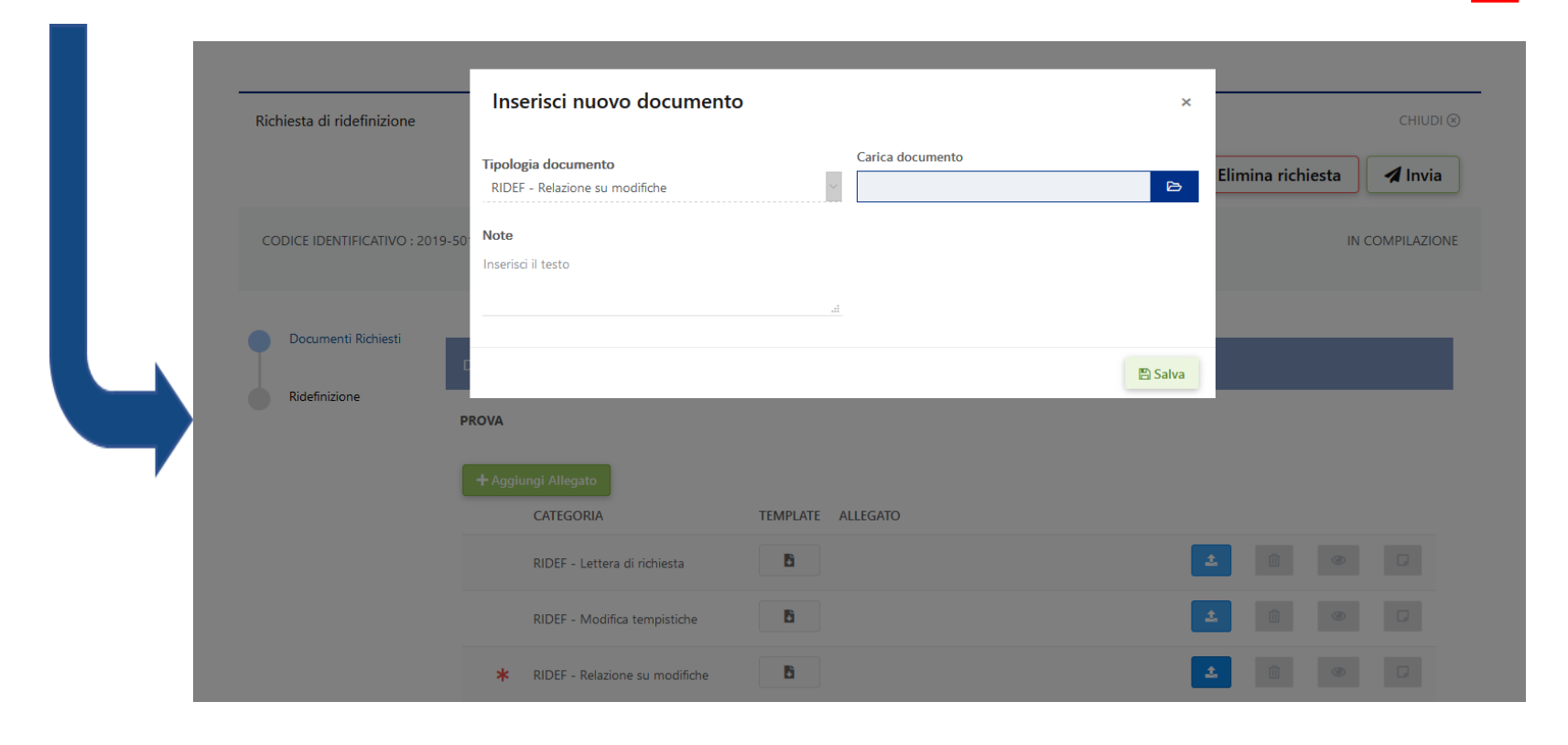

## Ridefinizione – Upload documenti richiesti

#### Procedere con il caricamento del file, e successivamente cliccare su «Salva»

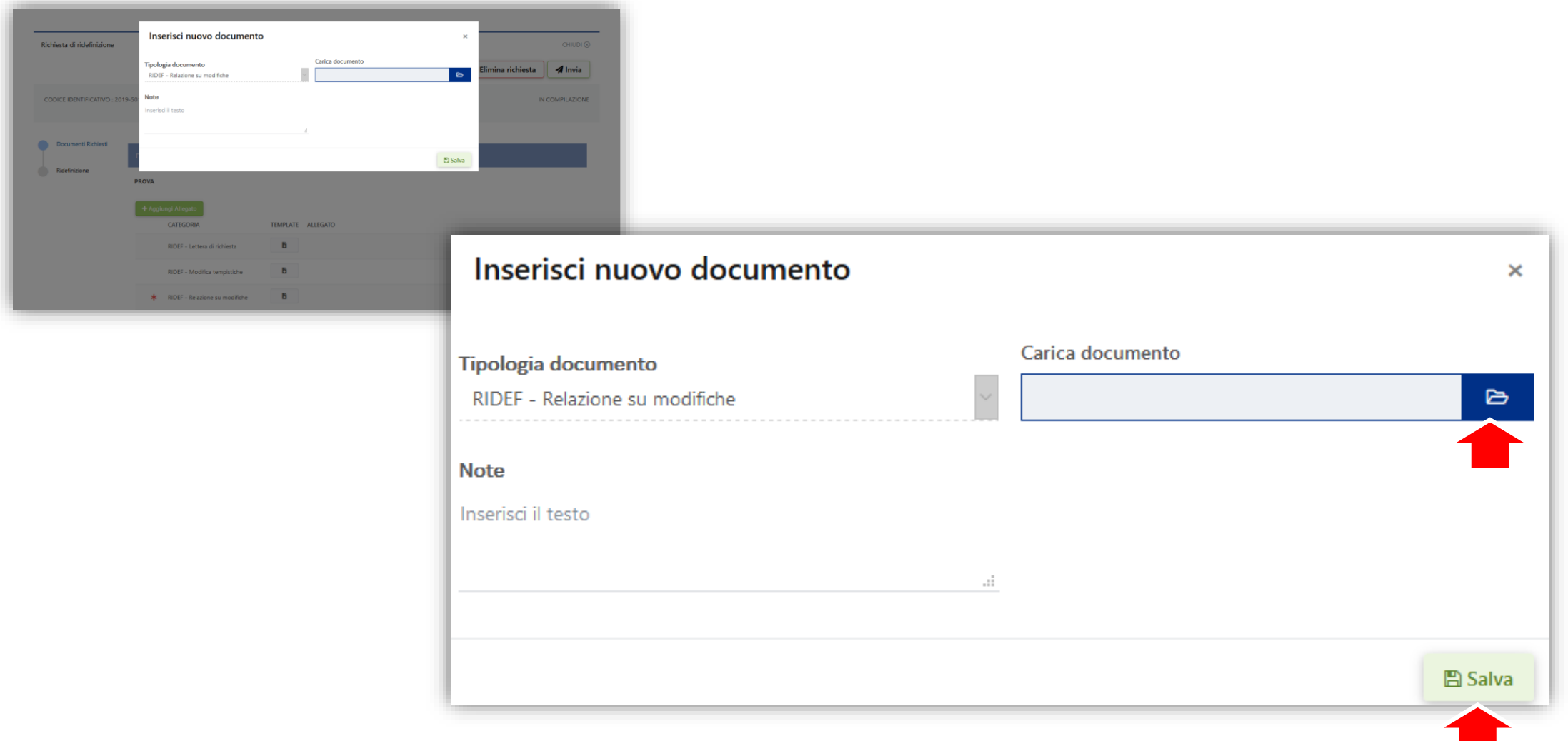

### Warning del sistema

Il sistema non permette di caricare file con lo stesso nome all'interno medesima richiesta Nella schermata viene fornito il seguente avviso

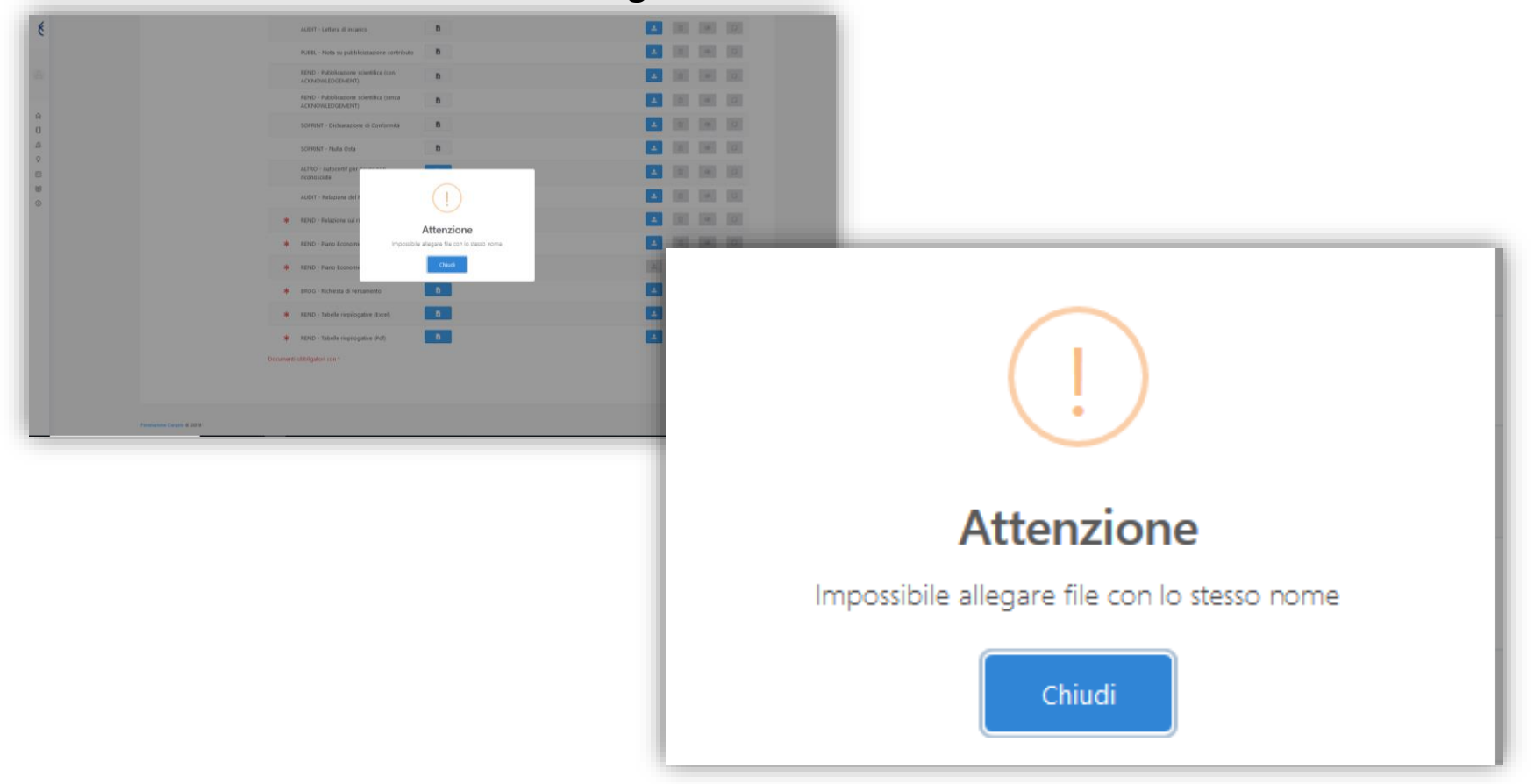

## Ridefinizione – Upload documenti richiesti

Il documento caricato verrà aggiunto all'elenco dei documenti della richiesta

| ocumento caricato con successo   |                                                                                    | ×                                                                                      |
|----------------------------------|------------------------------------------------------------------------------------|----------------------------------------------------------------------------------------|
| + Aggiungi Allegato<br>CATEGORIA | TEMPLATE ALLEGATO                                                                  |                                                                                        |
| * RIDEF - Relazione su modi      | fiche Lettera di ridefinizione.pdf                                                 |                                                                                        |
| ocumenti obbligatori con *       |                                                                                    |                                                                                        |
|                                  | Una volta che il docume<br>richiesta, si attivano i p<br>permettono (prima del def | ento viene aggiunto alla<br>ulsanti sulla destra che<br>finitivo invio) di eliminarlo, |

### Ridefinizione – Aggiunta documento

Per procedere all'aggiunta di un documento alla richiesta selezionata occorre:

1. Cliccare il pulsante

Aggiungi Allegato

2. Selezionare la tipologia di documento desiderata, caricarlo e salvare

| Richiesta di ridefinizione     | Seleziona una tipologia d                           | ocumento                     | CHIUDI                      |
|--------------------------------|-----------------------------------------------------|------------------------------|-----------------------------|
|                                | Tipologia documento<br>RIDEF - Lettera di richiesta | Carica documento             | Elimina richiesta 🖌 🖌 Invia |
| CODICE IDENTIFICATIVO : 2019-5 | 50 Note<br>Inserisci il testo                       |                              | IN COMPILAZIO               |
| Documenti Richiesti            |                                                     | .4                           |                             |
| Ridefinizione                  |                                                     |                              | 🖺 Salva                     |
|                                | FROM                                                |                              | ×                           |
|                                | Documento caricato con successo                     |                              |                             |
|                                | + Aggiungi Allegato<br>CATEGORIA                    | TEMPLATE ALLEGATO            |                             |
|                                | RIDEF - Lettera di richiesta                        | 6                            | 1 0 0 □                     |
|                                | RIDEF - Modifica tempistiche                        | B                            | ± 0 ♥ D                     |
|                                | RIDEF - Relazione su modifiche                      | Lettera di ridefinizione.pdf |                             |
|                                | * EROG - Scheda fiscale                             | B                            | 1 û 👁 🖟                     |
|                                |                                                     |                              |                             |

#### Ridefinizione – Struttura

Nel menù «Ridefinizione» verranno riassunte tutte le funzionalità da utilizzare per procedere ad una corretta formulazione delle modifiche progettuali, nonché verrà fornita una rappresentazione delle date di avvio e conclusione del progetto aggiornate all'ultima approvazione di Fondazione Cariplo.

| Documenti     | Richiesti               |                      |                       |                        |                      |                            |
|---------------|-------------------------|----------------------|-----------------------|------------------------|----------------------|----------------------------|
|               | RIDEFINIZIONE           |                      |                       |                        |                      |                            |
| Ridefinizione | e                       |                      |                       |                        |                      |                            |
|               | -                       |                      |                       |                        |                      |                            |
|               |                         |                      |                       |                        |                      | 🖬 Salva                    |
|               | AMDITUTADETT            |                      |                       |                        |                      |                            |
|               | Tempi                   |                      | Costo complessivo     |                        | Soggetti Coinvolti   |                            |
|               | Azioni                  |                      | Ripartizione dei cost | ti per voci di spesa   | Ripartizione dei co  | sti per soggetto attuatore |
|               | TEMPI                   |                      |                       |                        |                      |                            |
|               | TEMPI                   |                      |                       |                        |                      |                            |
|               | Progetto- Data di inizi | io                   |                       | Progetto- Data di fine |                      |                            |
|               | 01/01/2020              |                      | <b></b>               | 30/11/2021             |                      | <b></b>                    |
|               | Data di inizio          |                      |                       | Data di fine           |                      |                            |
|               |                         |                      | Ē                     |                        |                      | Ē                          |
|               |                         |                      |                       |                        |                      |                            |
|               | SOGGETTI COINV          | DLTI                 |                       |                        |                      |                            |
|               |                         |                      |                       |                        |                      | + Aggiungi                 |
|               |                         |                      |                       | PARTNER AGGIUNTO       |                      |                            |
|               | RAGIONE SOCIALE         | RUOLO                | TIPO DI PARTNER       | POST DELIBERA          | STATO PARTNERSHIP    |                            |
|               | Finanziatore di tipo 2  | Finanziatore Tipo 2  |                       | No                     | Attiva               | 🛇 Rinuncia                 |
|               | ENG365 Test Ride        | Finanziatore Tipo 2  | Partner nazionale     |                        | Richiesta modifica - |                            |
|               |                         |                      |                       |                        | Inserimento          |                            |
|               |                         |                      |                       |                        |                      |                            |
|               | PIANO ECONOMI           | CO PER RIDEFINIZIONE |                       |                        |                      |                            |
|               | TEMPLATE                |                      |                       |                        |                      |                            |
|               |                         |                      |                       |                        |                      |                            |
|               | 🕹 Scarica               |                      |                       | 🖻 Sfoglia              | <b>1</b>             | ۲                          |

#### Ambiti ridefinizione – Modifiche ai tempi (1)

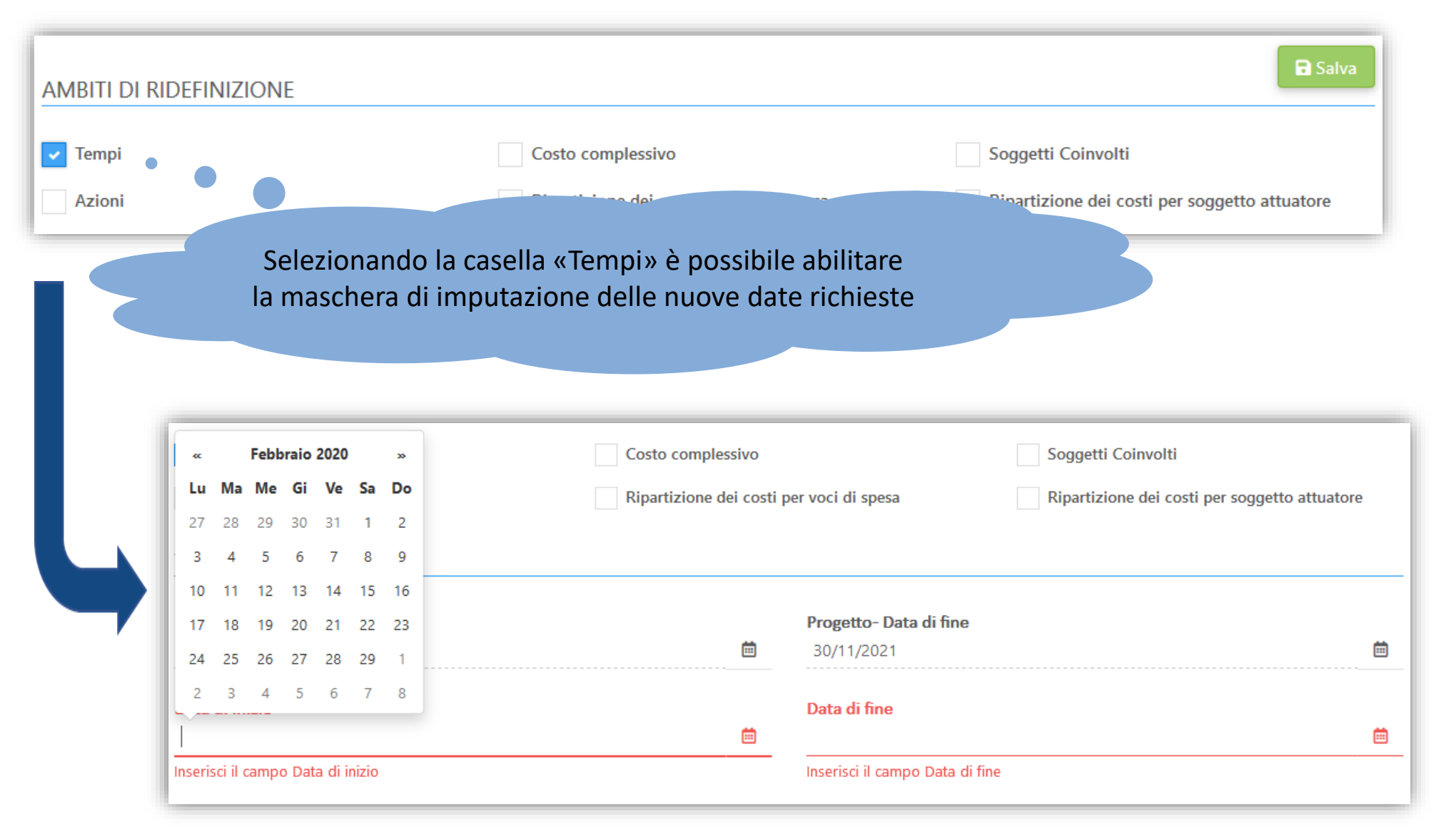

## Ambiti ridefinizione – Modifiche ai tempi (2)

| AMBITI DI RIE | DEFINIZIONE                            |                                   |                                   | 🖬 s                                           | alva |
|---------------|----------------------------------------|-----------------------------------|-----------------------------------|-----------------------------------------------|------|
| Tempi         |                                        | Costo complessivo                 |                                   | Soggetti Coinvolti                            |      |
| Azioni        |                                        | Ripartizione dei costi per voci o | li spesa                          | Ripartizione dei costi per soggetto attuatore | e    |
|               | ТЕМРІ                                  |                                   |                                   |                                               | _    |
|               | Progetto- Data di inizio<br>01/01/2020 | Ē                                 | Progetto- Data di<br>30/11/2021   | fine                                          | Ē    |
|               | Data di inizio<br>1/2/2020             | Ē                                 | <b>Data di fine</b><br>31/12/2021 |                                               | Ē    |

🗟 Salva

🖪 Invia

- 1. Inserire le nuove date e cliccare il pulsante
- 2. Finalizzare l'invio della richiesta cliccando su
- 3. Il sistema restituisce un messaggio di conferma dell'avvenuto invio

| Successo                       |
|--------------------------------|
| Richiesta inviata con successo |
| Chiudi                         |

#### Ambiti ridefinizione – Partenariato e P.E.

| AMBITI DI RIDEFINIZIONE    |                                                              | 🖬 Salva                                                           |
|----------------------------|--------------------------------------------------------------|-------------------------------------------------------------------|
| Tempi                      | Costo complessivo                                            | Soggetti Coinvolti                                                |
| <ul> <li>Azioni</li> </ul> | <ul> <li>Ripartizione dei costi per voci di spesa</li> </ul> | <ul> <li>Ripartizione dei costi per soggetto attuatore</li> </ul> |

#### IMPORTANTE

Prima di operare sul Piano Economico di progetto, occorre confermare o inserire le modifiche al partenariato e – solo un volta fatta tale operazione – procedere con il download del Piano Economico per la ridefinizione.

#### Partenariato – Modifiche alla composizione

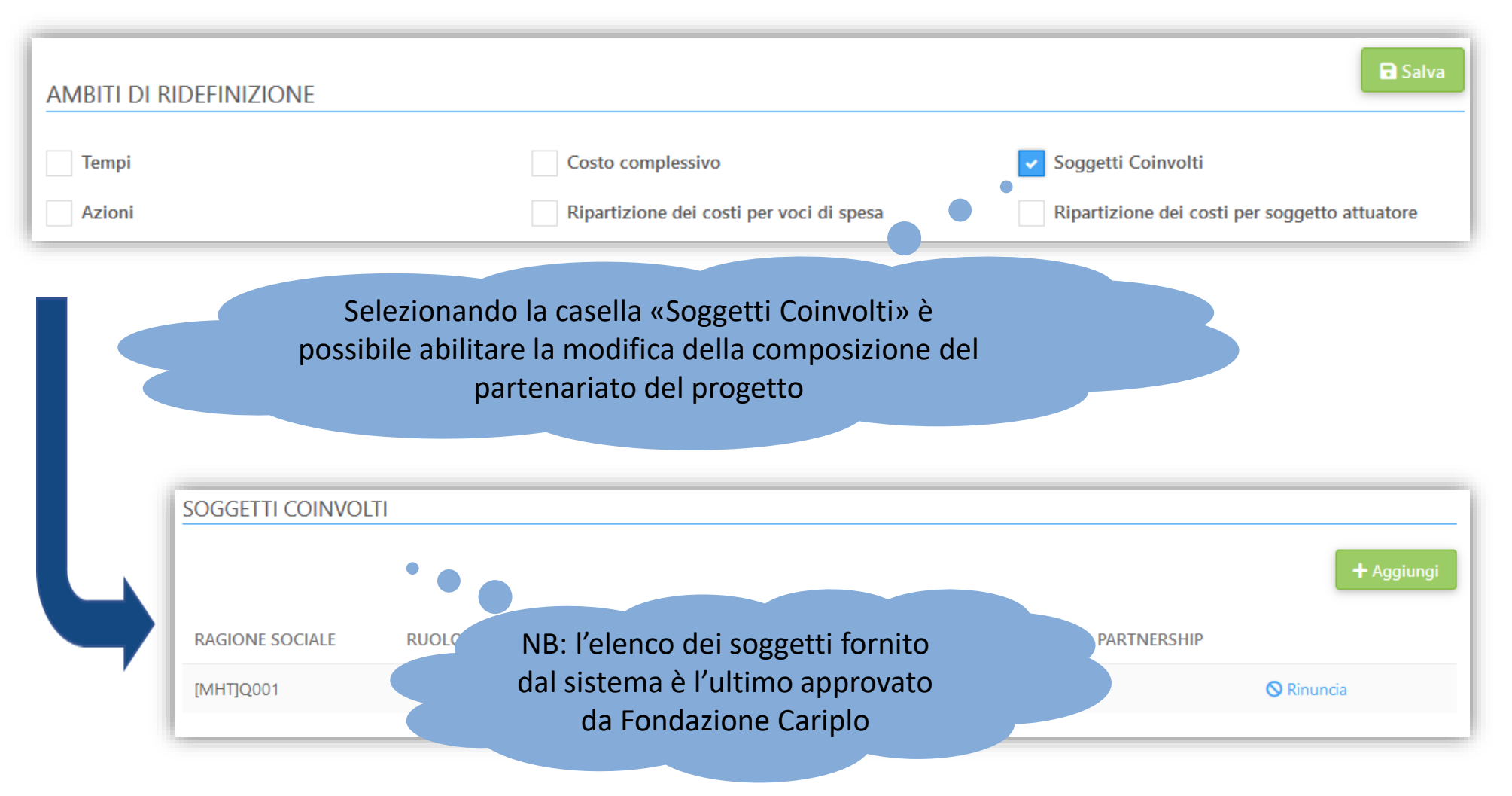

# Modifiche al partenariato – Rinuncia di un partner (1)

| AMBITI DI RIDEFINIZIONE |                                          | B Salva                                       |
|-------------------------|------------------------------------------|-----------------------------------------------|
| Tempi                   | Costo complessivo                        | Soggetti Coinvolti                            |
| Azioni                  | Ripartizione dei costi per voci di spesa | Ripartizione dei costi per soggetto attuatore |

|                   | SOGGETTI COINVOLT | 1       |                   |                                   |                   |            |
|-------------------|-------------------|---------|-------------------|-----------------------------------|-------------------|------------|
|                   |                   |         |                   |                                   |                   | + Aggiungi |
| $\hookrightarrow$ | RAGIONE SOCIALE   | RUOLO   | TIPO DI PARTNER   | PARTNER AGGIUNTO<br>POST DELIBERA | STATO PARTNERSHIP |            |
|                   | [MHT]Q001         | Partner | Partner nazionale | No                                | Attiva            | 🛇 Rinuncia |
|                   |                   |         |                   |                                   |                   |            |

1. Attraverso il pulsante 🚫

🛇 Rinuncia

è possibile richiedere la rimozione del soggetto dal partenariato

2. Confermare la richiesta cliccando su «Conferma»

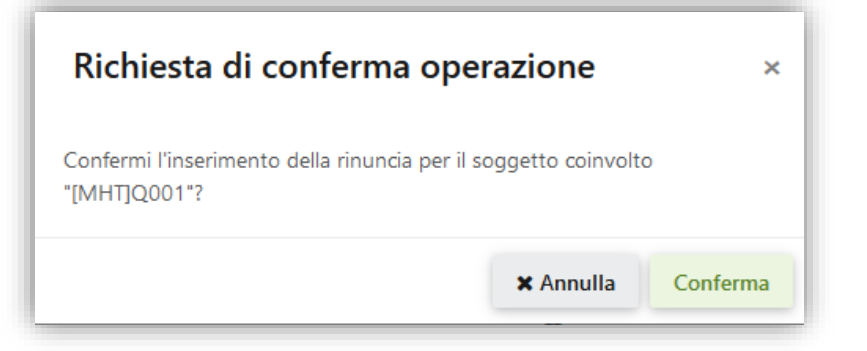

# Modifiche al partenariato – Rinuncia di un partner (2)

| AMBITI DI RIDEFINIZIONE |                                          | 🖬 Salva                                       |
|-------------------------|------------------------------------------|-----------------------------------------------|
| Tempi                   | Costo complessivo                        | Soggetti Coinvolti                            |
| Azioni                  | Ripartizione dei costi per voci di spesa | Ripartizione dei costi per soggetto attuatore |

|                   | SOGGETTI COINVOLT | 1       |                   |                                   |                                  |                      |
|-------------------|-------------------|---------|-------------------|-----------------------------------|----------------------------------|----------------------|
|                   |                   |         |                   |                                   |                                  | + Aggiungi           |
| $\hookrightarrow$ | RAGIONE SOCIALE   | RUOLO   | TIPO DI PARTNER   | PARTNER AGGIUNTO<br>POST DELIBERA | STATO PARTNERSHIP                |                      |
|                   | [MHT]Q001         | Partner | Partner nazionale | No                                | Richiesta modifica -<br>Rinuncia | × Annulla operazione |

1. Attraverso il pulsante × Annulla operazione è possib

è possibile eliminare la modifica appena inserita

2. Confermare l'operazione cliccando su «Conferma»

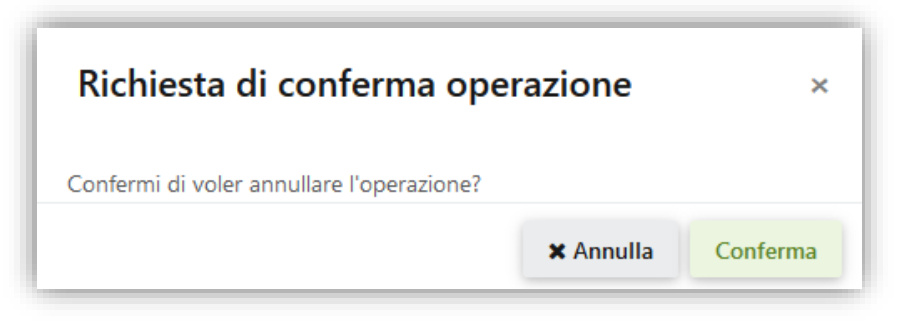

# Modifiche al partenariato – Aggiunta nuovo soggetto (1)

| AMBITI DI RIDEFINIZIONE |                                          | 🖬 Salva                                       |
|-------------------------|------------------------------------------|-----------------------------------------------|
| Tempi                   | Costo complessivo                        | Soggetti Coinvolti                            |
| Azioni                  | Ripartizione dei costi per voci di spesa | Ripartizione dei costi per soggetto attuatore |

| SOGGETTI COINVOLT | Ĩ       |                   |                                   |                   |            |
|-------------------|---------|-------------------|-----------------------------------|-------------------|------------|
| RAGIONE SOCIALE   | RUOLO   | TIPO DI PARTNER   | PARTNER AGGIUNTO<br>POST DELIBERA | STATO PARTNERSHIP | + Aggiu    |
| [MHT]Q001         | Partner | Partner nazionale | No                                | Attiva            | 🛇 Rinuncia |

1. Attraverso il pulsante

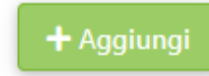

è possibile richiedere l'aggiunta di un nuovo soggetto attuatore

2. Indicare il ruolo del nuovo soggetto e confermare

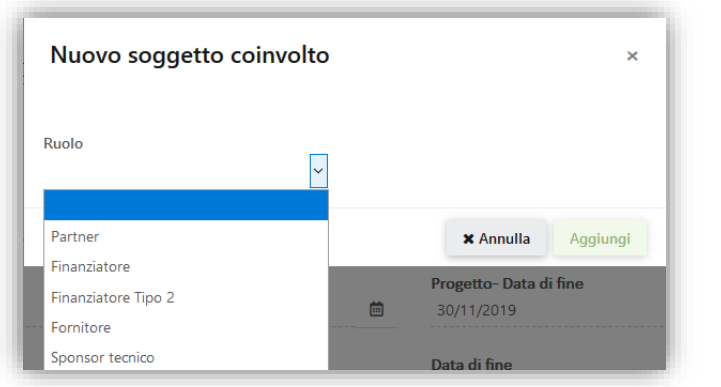

# Modifiche al partenariato – Aggiunta nuovo soggetto (2)

| AMBITI DI RIDEFINIZIONE |                                          | 🖬 Salva                                       |
|-------------------------|------------------------------------------|-----------------------------------------------|
| Tempi                   | Costo complessivo                        | Soggetti Coinvolti                            |
| Azioni                  | Ripartizione dei costi per voci di spesa | Ripartizione dei costi per soggetto attuatore |

- 3. Compilare i campi richiesti in base al ruolo selezionato
- 4. In caso di nuovo «Partner» occorrerà inserire il Pin fornito da quest ultimo

| Nuovo soggetto coinvolto    | ×                  |
|-----------------------------|--------------------|
| Ruolo<br>Partner            |                    |
| Pin<br>A0EK734mWak28MSfozIB | <b>Q</b> Verifica  |
|                             | × Annulla Aggiungi |

# Modifiche al partenariato – Aggiunta nuovo soggetto (3)

| AMBITI DI RID | efinizione        |                                          |                   |                                               |                                                          | 🖬 Salva                            |
|---------------|-------------------|------------------------------------------|-------------------|-----------------------------------------------|----------------------------------------------------------|------------------------------------|
| Tempi         |                   |                                          | Costo complessivo |                                               | Soggetti Coinvolti                                       |                                    |
| Azioni        |                   | Ripartizione dei costi per voci di spesa |                   | Ripartizione dei costi per soggetto attuatore |                                                          |                                    |
| Ļ             | SOGGETTI COINVOLT | TI<br>RUOLO<br>Partner                   | TIPO DI PARTNER   | PARTNER AGGIUNTO<br>POST DELIBERA<br>Sì       | STATO PARTNERSHIP<br>Richiesta modifica -<br>Inserimento | + Aggiungi<br>X Annulla operazione |
|               | [MHT]Q001         | Partner                                  | Partner nazionale | No                                            | Attiva                                                   | 🛇 Rinuncia                         |

3. Dopo aver verificato il Pin fornito il sistema riconoscerà automaticamente il nuovo soggetto associato al Pin stesso e lo aggiungerà all'elenco dei soggetti coinvolti sul progetto

# Modifiche al partenariato – Aggiunta nuovo soggetto (4)

| AMBITI DI RID | EFINIZIONE        |         |                                   |                                   |                                     | 🖬 Salva                |
|---------------|-------------------|---------|-----------------------------------|-----------------------------------|-------------------------------------|------------------------|
| Tempi         |                   |         | Costo complessivo                 |                                   | Soggetti Coinvolti                  |                        |
| Azioni        |                   |         | Ripartizione dei costi per voci o | di spesa                          | Ripartizione dei costi p            | per soggetto attuatore |
|               |                   |         |                                   |                                   |                                     |                        |
|               | SOGGETTI COINVOLT | I       |                                   |                                   |                                     |                        |
|               |                   |         |                                   |                                   |                                     | + Aggiungi             |
|               | RAGIONE SOCIALE   | RUOLO   | TIPO DI PARTNER                   | PARTNER AGGIUNTO<br>POST DELIBERA | STATO PARTNERSHIP                   |                        |
|               |                   | Partner |                                   | Sì                                | Richiesta modifica -<br>Inserimento | X Annulla operazione   |
|               | [MHT]Q001         | Partner | Partner nazionale                 | No                                | Attiva                              | 🛇 Rinuncia             |
|               |                   |         |                                   |                                   |                                     |                        |

1. Attraverso il pulsante X Annulla operazione

è possibile eliminare la modifica appena inserita

2. Confermare l'operazione cliccando su «Conferma»

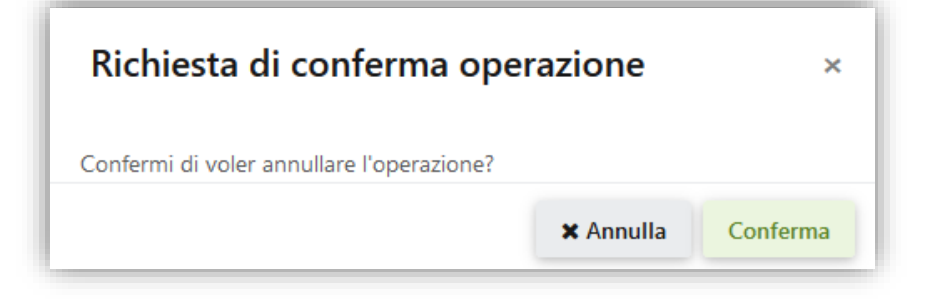

## Ambiti ridefinizione – Modifiche al Piano Economico

| AMBITI DI RIDI             | EFINIZIONE                                                                                             | B Salva                                                                                                    |
|----------------------------|----------------------------------------------------------------------------------------------------|----------------------------------------------------------------------------------------------------|
| Tempi                      | Costo complessivo                                                                                      | ✓ Soggetti Coinvolti                                                                                                    |
| <ul> <li>Azioni</li> </ul> | Ripartizione dei costi per voci di si                                                                  | pesa Ripartizione dei costi per soggetto attuatore                                                                                                    |
| 1. Scaricare               | PIANO ECONOMICO PER RIDEFINIZIONE   TEMPLATE   Scarica   e il template a attendere l'apertura del file | Sfoglia     Apertura di RID_2019-5012_002_202002130811385552.xlsm     Apertura di RID_2019-5012_002_202002130811385552.xlsm     Stato scelto di aprire:     RID_2019-5012_002_202002130811385552.xlsm     tipo: Microsoft Excel Macro-Enabled Worksheet (290 kB)     da: https://fcariplo-enti-portal-quality.azurewebsites.net     tipo: Microsoft Excel Macro-Enabled Worksheet (290 kB)     da: https://fcariplo-enti-portal-quality.azurewebsites.net     Cte cosa deve fare Firefox con questo file? |

### Il Piano Economico di ridefinizione (1)

| AMBITI DI RIDEFINIZIONE |                                                              | 🖬 Salva                                                           |
|-------------------------|--------------------------------------------------------------|-------------------------------------------------------------------|
| Tempi                   | <ul> <li>Costo complessivo</li> </ul>                        | <ul> <li>Soggetti Coinvolti</li> </ul>                            |
| ✓ Azioni                | <ul> <li>Ripartizione dei costi per voci di spesa</li> </ul> | <ul> <li>Ripartizione dei costi per soggetto attuatore</li> </ul> |

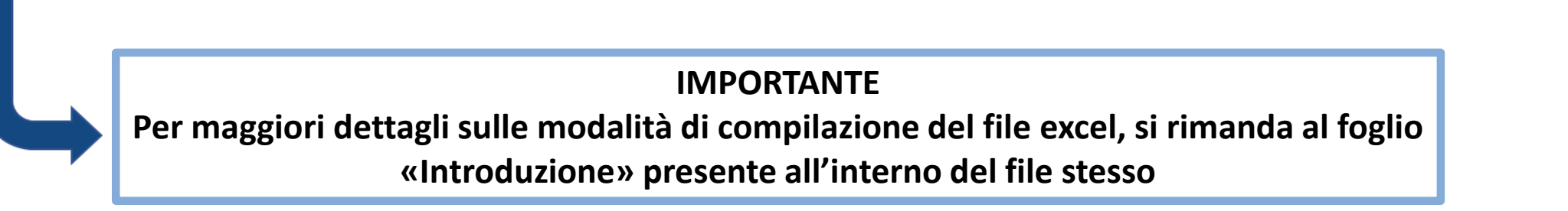

## Il Piano Economico di ridefinizione (2)

| AMBITI DI R | DEFINIZIONE                                                                                                    | 🖬 Salva                                                           |
|-------------|----------------------------------------------------------------------------------------------------|-------------------------------------------------------------------|
| Tempi       | Costo complessivo                                                                                                    | <ul> <li>Soggetti Coinvolti</li> </ul>                            |
| Azioni      | <ul> <li>Ripartizione dei costi per voci di spesa</li> </ul>                                                                                                    | <ul> <li>Ripartizione dei costi per soggetto attuatore</li> </ul> |
|             | Salvataggio automatico       Image: Salvataggio automatico       Image: Salvataggio automatico       < | Clemente Andrea Savy CA                                           |
|             | Salvataggio automatico I I I I I I I I I I I I I I I I I I I                                                                                                    | Clemente Andres Savy QA                                           |

2. Selezionare «Abilita modifica» e «Abilita contenuto» per consentire il caricamento dei dati progettuali

## Il Piano Economico di ridefinizione (3)

| AMBITI DI RI | IDEFINIZIONE                                                                                                    | 🖬 Salva                                                                                         |
|--------------|----------------------------------------------------------------------------------------------------|-------------------------------------------------------------------------------------------------|
| Tempi        | <ul> <li>Costo complessivo</li> <li>Soge</li> <li>Ripartizione dei costi per voci di spesa</li> <li>Ripartizione dei costi per voci di spesa</li> </ul> | getti Coinvolti<br>artizione dei costi per soggetto attuatore                                   |
|              | <complex-block></complex-block>                                                                                                    | te Andrea Say Condidit<br>Conductor<br>to - Creins - Trave to<br>Modifica<br>V W X V<br>V W X V |

## Il Piano Economico di ridefinizione (4)

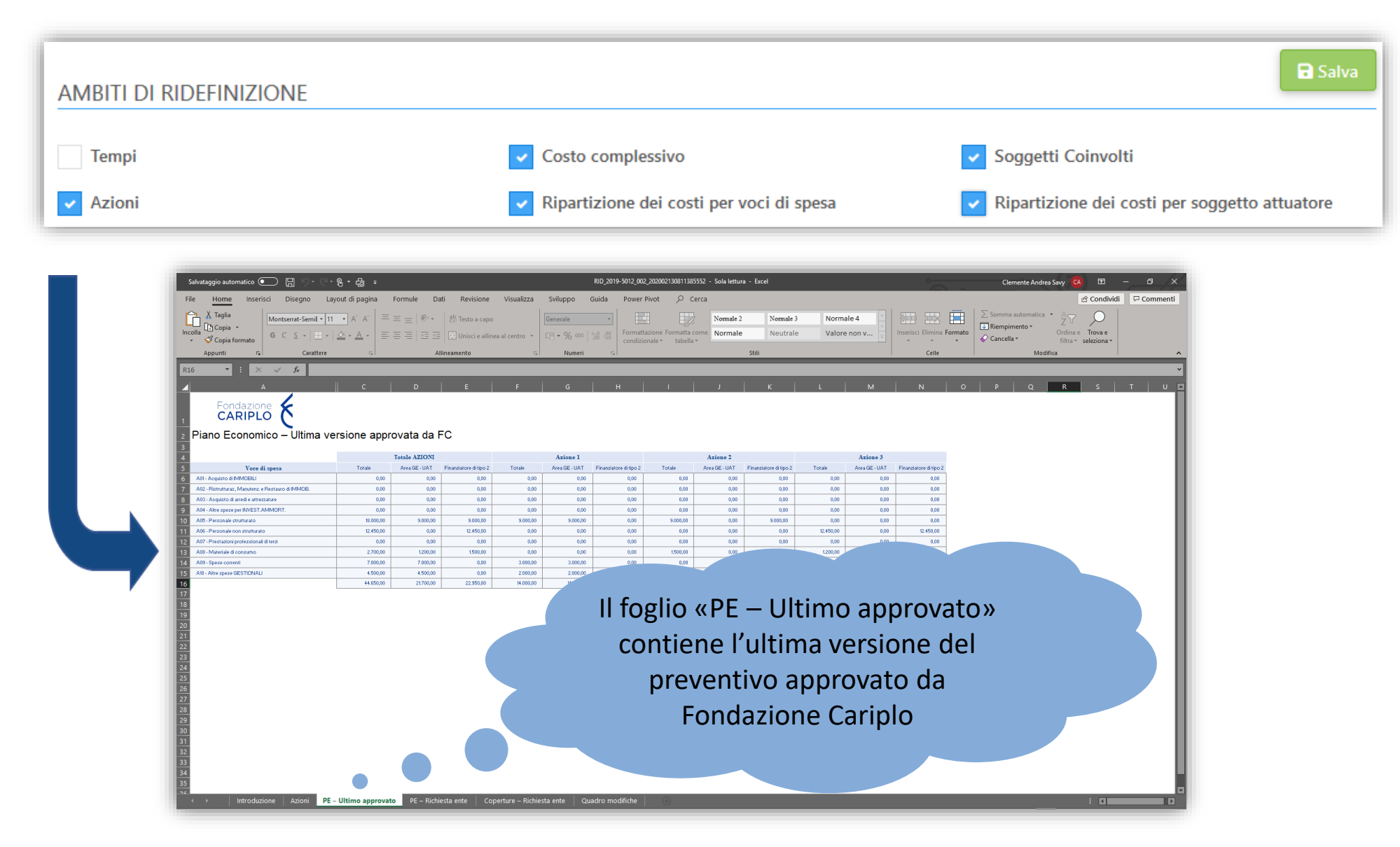

### Il Piano Economico di ridefinizione (5)

| AMBITI DI RIDEFINIZIONE |                                                              | Salva                                         |
|-------------------------|--------------------------------------------------------------|-----------------------------------------------|
| Tempi                   | <ul> <li>Costo complessivo</li> </ul>                        | <ul> <li>Soggetti Coinvolti</li> </ul>        |
| Azioni                  | <ul> <li>Ripartizione dei costi per voci di spesa</li> </ul> | Ripartizione dei costi per soggetto attuatore |

| Salvataggio automatico 💽 📙 🏷 🤆 😤                                                            | , • ⊕ ÷       |                        |                        |                      |          | RID_2019-5012_002_2    | 02002130811385552                  | - Sola lettura       | - Excel               |                  |                      |                   |              | Clemente And                                    | rea Savy 🙆 🖻                        | - 0            |
|---------------------------------------------------------------------------------------------|---------------|------------------------|------------------------|----------------------|----------|------------------------|------------------------------------|----------------------|-----------------------|------------------|----------------------|-------------------|--------------|-------------------------------------------------|-------------------------------------|----------------|
| File Home Inserisci Disegno Layou                                                           | ut di pagina  | Formule Da             | ti Revisione           | Visualizza           | Sviluppo | Guida Power Pi         | ot 🔎 Cerca                         | 9                    |                       |                  |                      |                   |              |                                                 | 년 Cond                              | ividi 🖓 Comm   |
| X Taglia     Calibri     11       Incolla     Copia     ✓       ✓ Copia formato     G     ⊆ | • A^ A' =     | = =   ≫ •<br>= =   = = | 란 Testo a cape         | o<br>nea al centro 👻 | Generale | Formattaz<br>condizion | one Formatta com<br>le * tabella * | Normale 2<br>Normale | Normale 3<br>Neutrale | Valore           | e 4                  | Inserisci Elimina | Formato<br>▼ | Somma automatica<br>Riempimento *<br>Cancella * | Ordina e Trova<br>filtra * selezion | :<br>;*        |
| Appunti 🕞 Carattere                                                                         | 5             | All                    | lineamento             | 5                    | Numeri   | 5                      | _                                  | _                    | Stili                 | _                | -                    | Celle             |              | Mo                                              | difica                              | -              |
| P21 ▼ : × √ f <sub>x</sub>                                                                  |               |                        |                        |                      |          |                        |                                    |                      |                       |                  |                      |                   |              |                                                 |                                     |                |
| A                                                                                           | C             | D                      | E                      | F                    | G        | н                      | 1                                  | J                    | К                     | L                | м                    | N                 | 0            | Р                                               | Q                                   | R S            |
| Fondazione                                                                                  |               |                        |                        |                      |          |                        |                                    |                      |                       |                  |                      |                   |              |                                                 |                                     |                |
| Piano Economico – Proposta d                                                                | li ridefinizi | one dell'en            | te                     |                      |          |                        |                                    |                      |                       |                  |                      |                   |              |                                                 |                                     |                |
|                                                                                             |               | Totale A               | ZIONI                  |                      |          | Azione I               |                                    |                      |                       | Azione           | 2                    |                   |              | Azio                                            | one 3                               |                |
| Voce di spesa                                                                               | Totale        | Area GE - UAT          | Finanziatore di tipo 2 | ENG365 Test Ride     | Totale   | Area GE - UAT Fina     | nziatore di tipo 2 ENG             | 365 Test Ride        | Totale                | Area GE - UAT Fi | nanziatore di tipo 2 | ENG365 Test Ride  | Totale       | Area GE - UAT                                   | Finanziatore di tipo 2 EM           | G365 Test Ride |
| A01 - Acquisto di IMMOBILI                                                                  | 0,00          | 0,00                   | 0,00                   | 0,00                 | 0,00     | 0,00                   | 0,00                               | 0,00                 | 0,00                  | 0,00             | 0,00                 | 0,00              | 0,00         | 0,00                                            | 0,00                                | 0,00           |
| A02 - Ristrutturaz, Manutenz, e Restauro di IMMOB.                                          | 0,00          | 0,00                   | 0,00                   | 0,00                 | 0,00     | 0,00                   | 0,00                               | 0,00                 | 0,00                  | 0,00             | 0,00                 | 0,00              | 0,00         | 0,00                                            | 0,00                                | 0,00           |
| A03 - Acquisto di arredi e attrezzature                                                     | 0,00          | 0,00                   | 0,00                   | 0,00                 | 0,00     | 0,00                   | 0,00                               | 0,00                 | 0,00                  | 0,00             | 0,00                 | 0,00              | 0,00         | 0,00                                            | 0,00                                | 0,00           |
| A04 - Altre spese per INVEST.AMMORT.                                                        | 0,00          | 0,00                   | 0,00                   | 0,00                 | 0,00     | 0,00                   | 0,00                               | 0,00                 | 0,00                  | 0,00             | 0.00                 | 0,00              | 0,00         | 0.00                                            | 0,00                                | 0,00           |
| A05 - Personale strutturato                                                                 | \$8,000,00    | 9.000,00               | 9.000,00               | 0,00                 | 9.000,00 | 9.000,00               | 0,00                               |                      | 10.00                 | -                |                      |                   |              |                                                 | 0.00                                | 0,00           |
| A05 - Prestazioni professionali di terzi                                                    | 0,00          | 0,00                   | 0,00                   | 0.00                 |          | 0,00                   | -                                  |                      |                       |                  |                      |                   |              |                                                 |                                     | 0,00           |
| A08 - Materiale di consumo                                                                  | 2.700,00      | 1,200,00               | 1500,00                |                      |          |                        |                                    |                      |                       |                  |                      |                   |              |                                                 |                                     |                |
| A09 - Spese correnti                                                                        | 7.000,00      | 7.000,00               | 0,00                   |                      | с I      |                        |                                    |                      |                       |                  |                      |                   |              | •                                               |                                     |                |
| At0 - Altre spese GESTIONALI                                                                | 4.500,00      | 4,500,00               |                        |                      | togl     | IO «P                  | F — K                              | lich                 | iesta                 | ent              | e» c                 | cont              | iene         |                                                 |                                     |                |
|                                                                                             | 44,650,00     | 21/00,00               | u                      | ••                   |          |                        |                                    |                      |                       |                  | •                    |                   |              | •                                               |                                     |                |
| 3                                                                                           |               |                        |                        | 4                    | lati r   | aroca                  | ricat                              | i da                 | 11/114                | ima              | vor                  | ion               | <u>o do</u>  | 1                                               |                                     |                |
|                                                                                             |               |                        |                        | u                    | aur      | леса                   | illat                              | i ue                 | n un                  | .IIIIa           | vers                 | SIOH              | e ue         | 1                                               |                                     |                |
|                                                                                             |               |                        |                        |                      |          |                        |                                    |                      | _                     |                  | _                    |                   |              |                                                 |                                     |                |
| 2                                                                                           |               |                        |                        |                      | pre\     | /enti\                 | o an                               | pro                  | vatc                  | ) da             | Fon                  | dazi              | one          |                                                 |                                     |                |
| <u>8</u>                                                                                    |               |                        |                        |                      | P. C.    | · c · · c · ·          |                                    | · • • •              | - uuuu                |                  |                      |                   | 0            |                                                 |                                     |                |
|                                                                                             |               |                        |                        |                      |          | Carin                  | la in                              | tor                  |                       | <b>n+</b> _      | -di+                 | -h:l:             |              |                                                 |                                     |                |
| 5                                                                                           |               |                        |                        |                      |          | Carip                  | io, in                             | itera                | ame                   | nte e            | eana                 | adiii             |              |                                                 |                                     |                |
| 4                                                                                           |               |                        |                        |                      |          | •                      | •                                  |                      |                       |                  |                      |                   |              |                                                 |                                     |                |
| A                                                                                           |               |                        |                        | <u> </u>             |          |                        |                                    |                      |                       |                  |                      |                   |              |                                                 |                                     |                |
| 9                                                                                           |               |                        |                        |                      | _        |                        |                                    |                      |                       |                  |                      |                   |              |                                                 |                                     |                |
|                                                                                             |               |                        |                        |                      |          |                        |                                    |                      |                       |                  |                      |                   |              |                                                 |                                     |                |
| 9<br>0<br>1                                                                                 |               |                        |                        |                      |          |                        |                                    |                      |                       |                  |                      |                   |              |                                                 |                                     |                |
| 9<br>0<br>1<br>1                                                                            |               |                        |                        |                      |          |                        |                                    |                      |                       |                  |                      |                   |              |                                                 |                                     |                |
|                                                                                             |               |                        | .0                     |                      |          |                        |                                    |                      |                       |                  |                      |                   |              |                                                 |                                     |                |

#### Il Piano Economico di ridefinizione (6)

| AMBITI DI RIDEFINIZIONE                                                                                                    |                                                                                                    | B Salva                                                                                                    |
|----------------------------------------------------------------------------------------------------|----------------------------------------------------------------------------------------------------|----------------------------------------------------------------------------------------------------|
|                                                                                                    |                                                                                                    |                                                                                                    |
| Tempi                                                                                                    | Costo complessivo                                                                                  | Soggetti Coinvoiti                                                                                                    |
| Azioni                                                                                                    | <ul> <li>Ripartizione dei costi per voci di spesa</li> </ul>                                       | Ripartizione dei costi per soggetto attuatore                                                                                                    |
| Strategie automatico<br>CARIPLO<br>Coperture - Proposta di ride<br>Segrits attuatore<br>Rado<br>Segrits attuatore<br>Rado<br>Segrits attuatore<br>Copia<br>Copia | finizione dell'ente  finizione dell'ente  COPERTURA ECONOMICA  O O O O O O O O O O O O O O O O O O | AGGIORNA<br>AGGIORNA<br>AGGIOR |
| 9 ENG385 Test Ride Finanzistore 1<br>10 Finanzistore 1<br>11 28 29 29 30 20 20 20 20 20 20 20 20 20 20 20 20 20                                                                                                    | ipo 2   Richiesta mod 0.00 0.00 0.00 0.00 0.00 0.00 0.00 0.                                        |                                                                                                    |

### Il Piano Economico di ridefinizione (7)

| AMBITI DI RIE              | RIDEFINIZIONE                                                                                    | 🖬 Salva            |
|----------------------------|--------------------------------------------------------------------------------------------------|--------------------|
| Tempi                      | <ul> <li>✓ Costo complessivo</li> <li>✓ Soggetti Coinvolti</li> </ul>                            |                    |
| <ul> <li>Azioni</li> </ul> | <ul> <li>Ripartizione dei costi per voci di spesa</li> <li>Ripartizione dei costi per</li> </ul> | soggetto attuatore |
|                            |                                                                                                  | sce<br>ate         |

# Ambito ridefinizione – Modifiche al Piano Economico

| AMBITI DI RIDE | FINIZIONE                               |                                                              | 🖬 Salva                                       |
|----------------|-----------------------------------------|--------------------------------------------------------------|-----------------------------------------------|
| Tempi          | 1                                       | Costo complessivo                                            | <ul> <li>Soggetti Coinvolti</li> </ul>        |
| Azioni         | I                                       | <ul> <li>Ripartizione dei costi per voci di spesa</li> </ul> | Ripartizione dei costi per soggetto attuatore |
| Ļ              | PIANO ECONOMICO PER RIDEFIN<br>TEMPLATE | IIZIONE<br>E> Sfoglia                                        |                                               |

3. Una volta salvato il file, procedere con il caricamento del documento mediante il pulsante «Sfoglia».

#### IMPORTANTE

I dati inseriti nel Piano Economico attraverso il file excel prodotto dal sistema vengono acquisiti anche nel sistema gestionale di Fondazione Cariplo pertanto il file caricato deve essere unicamente quello generato dal sistema stesso. In caso contrario l'operazione di import non andrà a buon fine e renderà nececessaria una nuova compilazione.

# Ambito ridefinizione – Modifiche al Piano Economico

| Tempi         |                   | Costo complessivo                                            | <ul> <li>Soggetti Coinvolti</li> </ul>        |
|---------------|-------------------|--------------------------------------------------------------|-----------------------------------------------|
| Azioni        |                   | <ul> <li>Ripartizione dei costi per voci di spesa</li> </ul> | Ripartizione dei costi per soggetto attuatore |
|               |                   |                                                              |                                               |
| - 1           | PIANO ECONOMICO I | PER RIDEFINIZIONE                                            |                                               |
| $\rightarrow$ | TEMPLATE          |                                                              |                                               |
|               | Scarica           | RID_2019-5012_002_2020021308113855522.xlsm                   | 1 D                                           |

🖪 Invia

- 5. Finalizzare l'invio della richiesta cliccando su
- 6. Il sistema restituisce un messaggio di conferma dell'avvenuto invio

| $\checkmark$                   |  |
|--------------------------------|--|
| Successo                       |  |
| Richiesta inviata con successo |  |
| Chiudi                         |  |

## Modifiche progettuali - Subentro

| Ì |
|---|
|   |

Il subentro è la richiesta attraverso la quale viene proposta la sostituzione del Capofila di progetto:

- Con uno dei partner già presenti sul progetto
- Con un nuovo soggetto esterno all'attuale partenariato

Per procedere alla predisposizione di una richiesta di subentro occorre:

• Cliccare il pulsante

INSERISCI NUOVA RICHIESTA

#### Subentro – Struttura

In fondo alla pagina verrà visualizzata la richiesta selezionata ed i relativi documenti previsti. Ogni richiesta prevede degli step di compilazione rappresentati nel menù a sinistra che dovranno essere completati nelle parti obbligatorie per poter finalizzarne l'invio

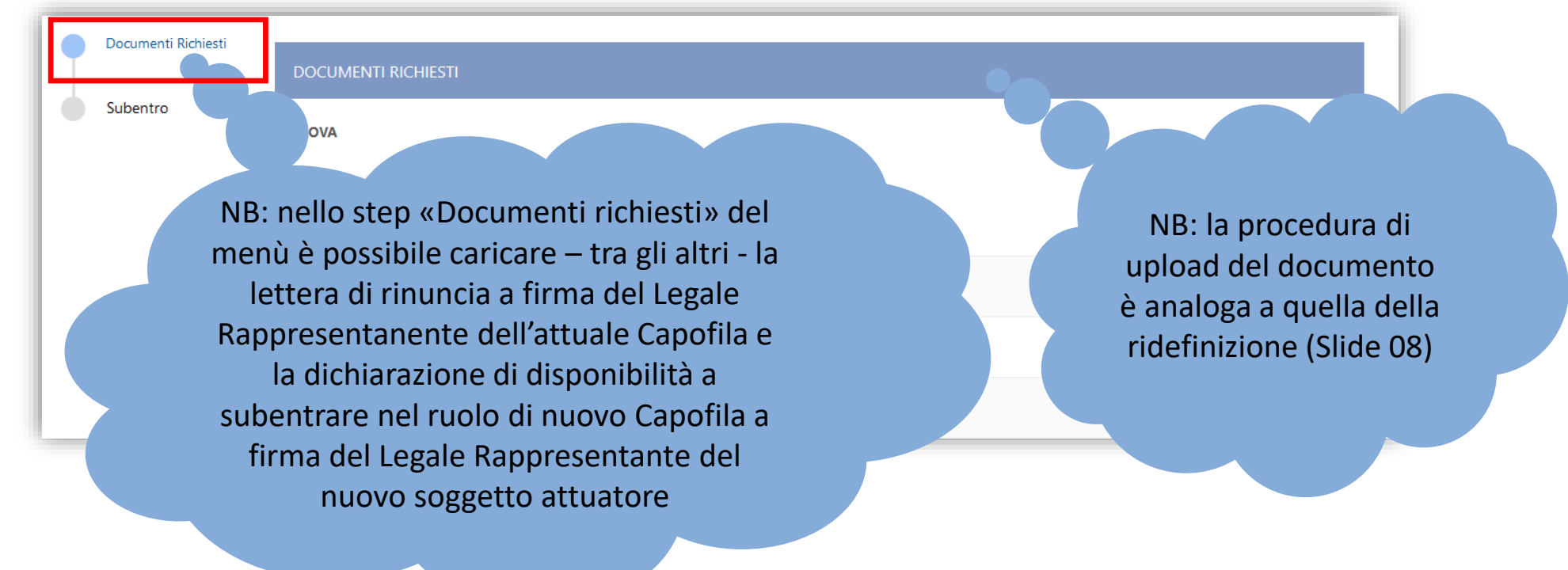

#### Subentro – Struttura

1. Selezionare la tipologia di subentro

| Documenti Richiesti<br>Subentro | SUBENTRO                                                                                                    |
|---------------------------------|----------------------------------------------------------------------------------------------------|
|                                 | TIPOLOGIA         Subentro di una nuova organizzazione, non presente tra i soggetti coinvolti         Subentro di un partner |

#### Subentro – Nuova organizzazione (1)

2. Inserire il Pin fornito dalla nuova organizzazione che si propone come nuovo Capofila

| Documenti Richiesti Subentro | SUBENTRO                                                                    |
|------------------------------|-----------------------------------------------------------------------------|
|                              | TIPOLOGIA                                                                   |
|                              | Subentro di una nuova organizzazione, non presente tra i soggetti coinvolti |
|                              | Subentro di un partner                                                      |
|                              | ORGANIZZAZIONE PROPOSTA PER IL SUBENTRO                                     |
|                              | Pin<br>eRoYSapa60l2CgDrwl60                                                 |
|                              |                                                                             |

#### Subentro – Nuova organizzazione (2)

| Documenti Richiesti |                                                                         |                           |
|---------------------|-------------------------------------------------------------------------|---------------------------|
|                     | SUBENTRO                                                                |                           |
| Subentro            |                                                                         |                           |
|                     |                                                                         |                           |
|                     | TIPOLOGIA                                                               |                           |
|                     | Subentro di una nuova organizzazione, non presente tra i soggetti coinv | rolti                     |
|                     | Subentro di un partner                                                  |                           |
|                     |                                                                         | Il sistema restituisce la |
|                     | ORGANIZZAZIONE PROPOSTA PER IL SUBENTRO                                 | denominazione dell'ente   |
|                     | Pin                                                                     | associata al Pin inserito |
|                     | eRoYSapa60l2CgDrwl60                                                    |                           |
|                     | Ragione sociale                                                         |                           |
|                     | ENTE DI PROVA                                                           |                           |
|                     | Codice fiscale                                                          | Contatto di riferimento   |
|                     | 12312345645                                                             | Melzi D'Eril              |

#### Subentro – Nuova organizzazione

| ORGANIZZAZIONE PROPOSTA PER IL SUBENTRO |                         | ් Reimposta |
|-----------------------------------------|-------------------------|-------------|
| Pin                                     |                         |             |
| eRoYSapa60l2CgDrwl60                    |                         |             |
| Ragione sociale                         |                         |             |
| ENTE DI PROVA                           |                         |             |
| Codice fiscale                          | Contatto di riferimento |             |
| 12312345645                             | Melzi D'Eril            |             |
|                                         |                         |             |

3. Finalizzare l'invio della richiesta cliccando su 🛛 🖌

🖪 Invia

4. Il sistema restituisce un messaggio di conferma dell'avvenuto invio

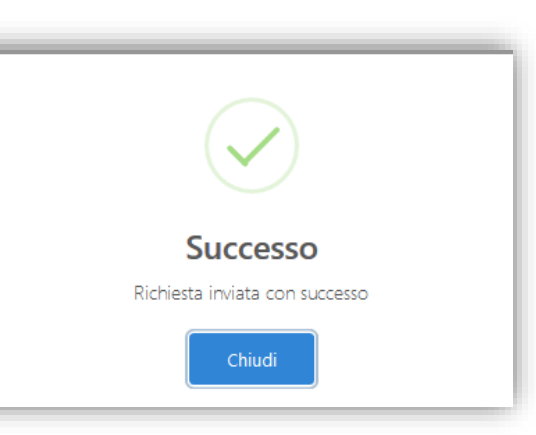

#### Subentro – Struttura

1. Selezionare la tipologia di subentro

| Documenti Richiesti<br>Subentro | SUBENTRO                                                                                                    |
|---------------------------------|----------------------------------------------------------------------------------------------------|
|                                 | TIPOLOGIA         Subentro di una nuova organizzazione, non presente tra i soggetti coinvolti         Subentro di un partner |

## Subentro – Partner già presente nel progetto (1)

2. Inserire il Pin fornito dalla nuova organizzazione che si propone come nuovo Capofila

|   | Documenti Richiesti |                                                                                                    |
|---|---------------------|----------------------------------------------------------------------------------------------------|
| ŀ | Subentro            | La tendina contiene tutti i<br>soggetti autorizzata alla data<br>da Fondazione Cariplo             |
|   |                     | Subentro di una nuova organizzazione, non presente tra i soggetti coinvolti Subentro di un partner |
|   |                     | ORGANIZZAZIONE PROPOSTA PER IL SUBENTRO                                                            |
|   |                     | Selezione organizzazione                                                                           |
|   |                     | Seleziona un valore                                                                                |

#### Subentro – Partner già presente nel progetto (2)

| Documenti Richiesti |                                                                             |                                                         |
|---------------------|-----------------------------------------------------------------------------|---------------------------------------------------------|
|                     | SUBENTRO                                                                    |                                                         |
| Subentro            |                                                                             |                                                         |
|                     |                                                                             |                                                         |
|                     | TIPOLOGIA                                                                   | La tendina contiene tutti i                             |
|                     | Subentro di una nuova organizzazione, non presente tra i soggetti coinvolti | soggetti autorizzata alla data<br>da Eondazione Cariplo |
|                     | Subentro di un partner                                                      | da i ondazione campio                                   |
|                     |                                                                             |                                                         |
|                     | ORGANIZZAZIONE PROPOSTA PER IL SUBENTRO                                     | C Reimposta                                             |
|                     | Selezione organizzazione                                                    | _                                                       |
|                     | [МНТ]Q001                                                                   | Salva                                                   |
|                     | Ragione sociale                                                             |                                                         |
|                     | [MHT]Q001                                                                   |                                                         |
|                     | Codice fiscale                                                              | Contatto di riferimento                                 |
|                     | 98745612320                                                                 |                                                         |
|                     |                                                                             |                                                         |

#### Subentro – Partner già presente nel progetto (3)

| Salva                   |
|-------------------------|
|                         |
|                         |
| Contatto di riferimento |
|                         |

🖪 Invia

- 1. Memorizzare la selezione del partner subentrante cliccando sul pulsante El Salva
- 2. Finalizzare l'invio della richiesta cliccando su
- 3. Il sistema restituisce un messaggio di conferma dell'avvenuto invio

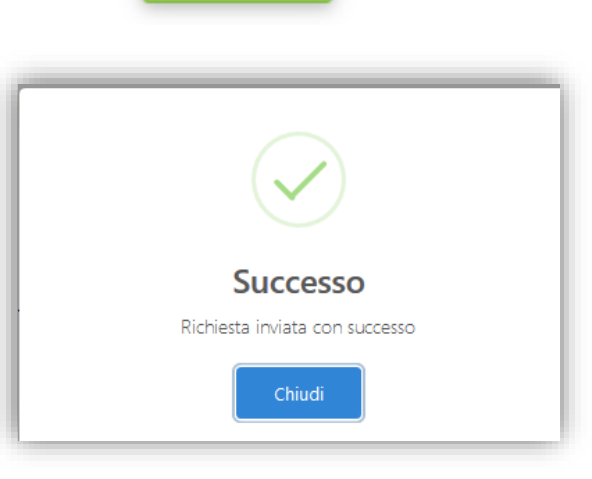

# Appendice – Richiesta PIN (1)

La procedura per la richiesta PIN deve essere attivata dall'ente che si propone di subentrare

| Fondazione E       | É        | (=)<br>Partnership |                    |                      |          | Area GE 🗸   |
|--------------------|----------|--------------------|--------------------|----------------------|----------|-------------|
|                    | На       | ome > Partnership  |                    |                      |          |             |
| 8                  | ŵ        |                    |                    |                      |          | + Nuovo PIN |
|                    |          | Partnership PIN    |                    |                      |          |             |
|                    | д.       | N° PROGETTO        | TITOLO             | STRUMENTI EROGATIVI  | STATO    | _           |
|                    |          |                    |                    | Nessun dato presente |          |             |
| 行 HOME PAGE        | <b>■</b> |                    |                    |                      |          |             |
| ANAGRAFICA         |          |                    |                    |                      |          |             |
| ß UTENTI PORTALE < | T        | 1. Sel             | ezionare «Partne   | rship» nel menù l    | PROGETTI |             |
| ♀ progetti         |          |                    |                    |                      |          |             |
| Nuovo progetto     |          |                    |                    |                      |          |             |
| In compilazione    |          | 2. Ciic            | ccare sul pulsante | + Nuovo PIN          |          |             |
| Inviati            |          |                    |                    |                      |          |             |
| Partnership        |          |                    |                    |                      |          |             |
| 🗰 CALENDARIO       |          |                    |                    |                      |          |             |
| I QUESTIONARI <    |          |                    |                    |                      |          |             |
| (i) FAQ            |          |                    |                    |                      |          |             |

## Appendice – Richiesta PIN (2)

| ٤ | (8)                |                                                                                                    |                                         | Melzi D'Eril 🗸 |
|---|--------------------|----------------------------------------------------------------------------------------------------|-----------------------------------------|----------------|
|   | Partnership        |                                                                                                    |                                         |                |
| 8 | Home > Partnership |                                                                                                    |                                         |                |
|   |                    |                                                                                                    |                                         |                |
| റ |                    |                                                                                                    | ← Indietro                              |                |
| ß |                    |                                                                                                    |                                         |                |
| Q |                    | Kiterimenti                                                                                                |                                         |                |
| Ē |                    |                                                                                                    |                                         |                |
| 0 |                    | In questa sezione è possibile inserire da Dynamics 365 delle linee guida per<br>la compilazione delle form | Contatto di riferimento<br>Melzi D'Eril |                |
|   |                    |                                                                                                    | Subentro                                |                |
|   |                    |                                                                                                    | Crea                                    |                |
|   |                    | _                                                                                                    |                                         |                |
|   |                    | Su                                                                                                    | ibentro                                 |                |
|   |                    |                                                                                                    |                                         |                |

- 3. Attivare il flag «Subentro»
- 4. Cliccare sul pulsante

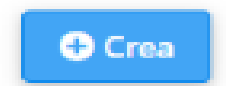

#### Appendice – Richiesta PIN (3)

| ٤ |                                                                                                    | Melzi D'Eril 🗸 |
|---|----------------------------------------------------------------------------------------------------|----------------|
| 9 | Partnership<br>Home > Partnership                                                                                                    |                |
|   | Codice<br>e<br>ne<br>neuesta sezione è possibile insertre da Dynamics 365 delle linee guida per la compilazione delle form<br>Riepilogo<br>Il sisstema genera il PIN da<br>comunicare all'ente che<br>richiede il subentro<br>e recever |                |

#### Contatti

#### Lucia CATTANEO

Referente per SERVIZI ALLA PERSONA (bandi ed erogazioni extrabando) luciacattaneo@fondazionecariplo.it 02 6239509

#### **Clemente SAVY**

Referente per RICERCA SCIENTIFICA (bandi ed erogazioni extrabando) clementeandreasavy@fondazionecariplo.it 02 6239510

Anna CHIARELLA Referente per AMBIENTE (bandi ed erogazioni extrabando) annachiarella@fondazionecariplo.it 02 6239254

#### **Claudio DE FRANCESCO**

Referente per ARTE E CULTURA (bandi ed erogazioni extrabando) claudiodefrancesco@fondazionecariplo.it 02 6239401

#### Maria LO GIUDICE

Referente per ARTE E CULTURA (bandi ed erogazioni extrabando) marialogiudice@fondazionecariplo.it 02 6239423

#### Maria Pia BRUNO

Referente per le Erogazioni Territoriali della provincia di Milano mariapiabruno@fondazionecariplo.it **02 6239505** 

#### Luigi MARUZZI Direttore luigimaruzzi@fondazionecariplo.it 02 6239402

#### Luca BORGONOVO

Vice Direttore lucaborgonovo@fondazionecariplo.it 02 6239312